#### Windows 7

1. Click the network icon on the system tray (bottom right hand side)

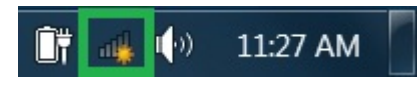

2. Select **TRI\_PCCR\_2015**, and then click **Connect** 

| Not connected               | 49      |
|-----------------------------|---------|
| Wireless Network Connection | ^       |
| TRI_PCCR_2015               | llte    |
| Connect automatically       | Connect |
| korjubzot                   | للد     |
| QASMTRI2015                 | llte    |
| eduroam                     | llter   |
| Other Network               | lle.    |
|                             |         |
| Open Network and Sharing C  | enter   |

3. Enter PCCR2015, and then click OK

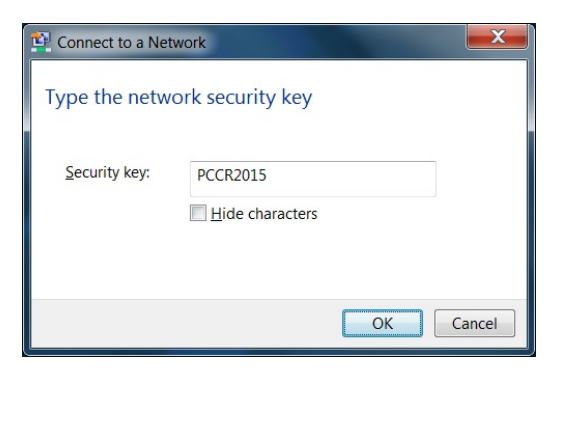

4. Click Public network, then click Close

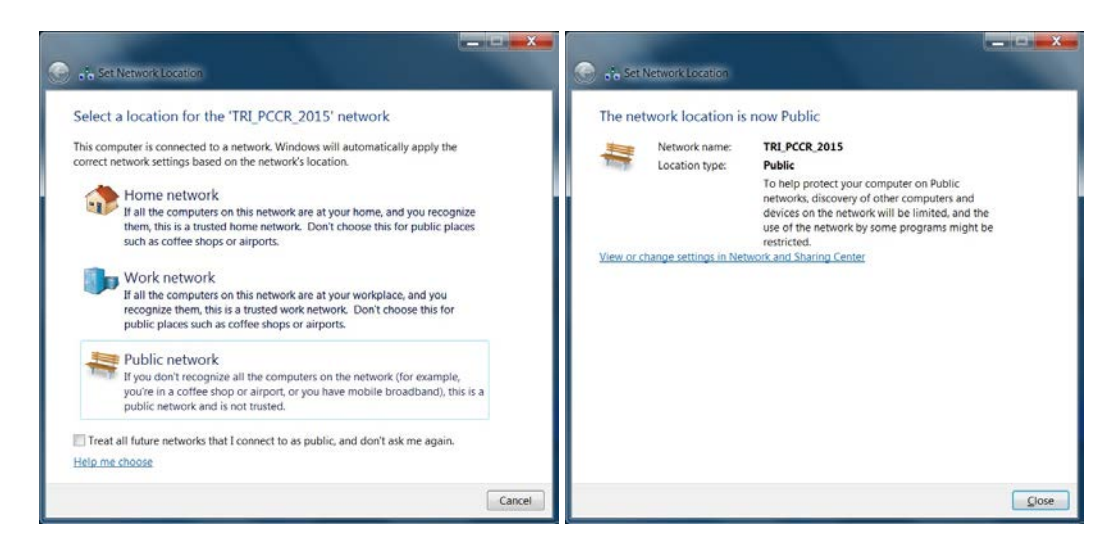

# OS X

1. Click the wireless icon on the top menu, and then select **TRI\_PCCR\_2015** 

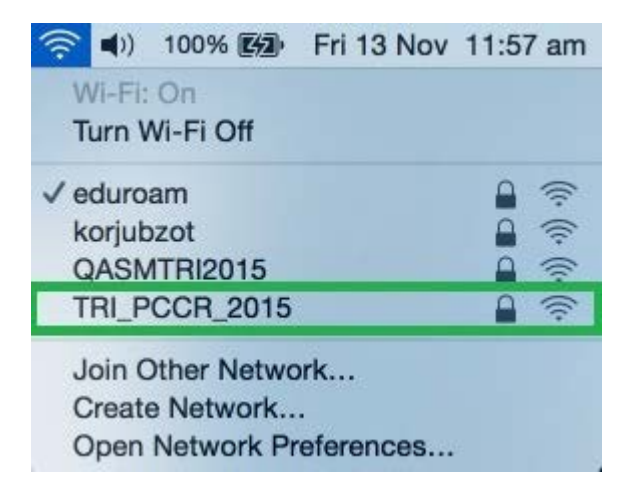

2. Enter PCCR2015 (it is case sensitive), then click Join

|   | The Wi-Fi<br>WPA2 pas | network "TRI_PCCR_2015" requires a<br>ssword.                 |
|---|-----------------------|---------------------------------------------------------------|
|   | Password:             | PCCR2015                                                      |
|   |                       | <ul><li>Show password</li><li>Remember this network</li></ul> |
| 2 |                       | Cancel                                                        |

#### iPhone/iPad

- 1. Click Settings > Wi-Fi
- 2. Select TRI\_PCCR\_2015 then
- 3. Enter PCCR2015 for the password, then click Join

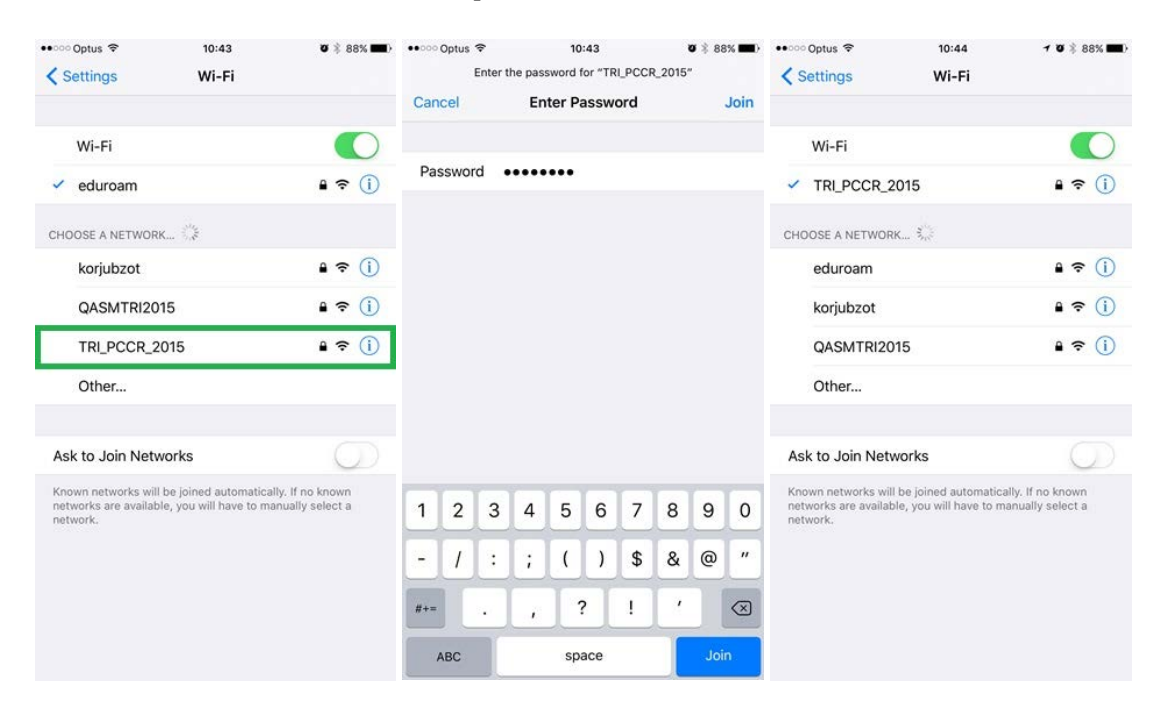

# Android devices (phone/tablet)

The wireless setting may vary on different Android phone/tablet due to different system version and brand. The instruction and pictures below were taking from Google Nexus 5. Please ask the onsite IT support if you need assistance for setup wireless connection on your Android device.

- 1. Open the Wi-Fi setting, select TRI\_PCCR\_2015
- 2. Enter PCCR2015 then click CONNECT

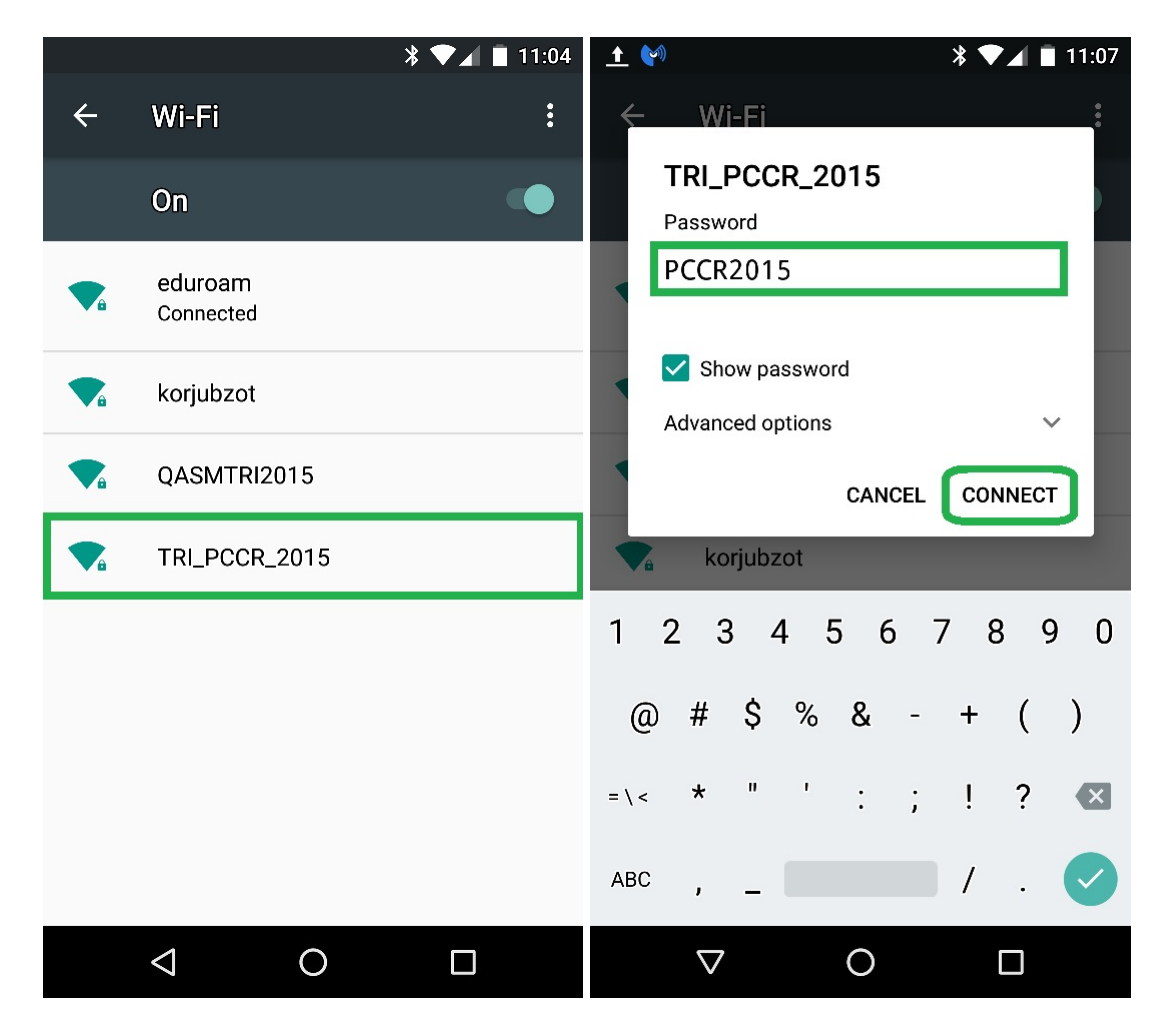